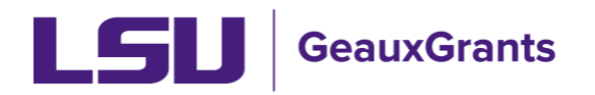

## **Cost Sharing in Proposals**

Cost sharing/matching funds should only be included in proposals in accordance with LSU FASOP: AS-06.

This user guide describes how to add cost sharing to your proposal. See Creating a Budget user guide for instructions on building your budget.

#### LSU Questionnaire

- If cost sharing/matching will be proposed, answer "yes" on #17 of the LSU Questionnaire.
- Select cost sharing type. If you are requesting to provide voluntary committed cost sharing, then approval from ORED is required. The proposal will route to ORED for approval. You will also need to separately submit a request for Voluntary Cost Sharing to ORED via InfoReady. For more information see

https://www.lsu.edu/research/resources\_for\_faculty/forms.php.

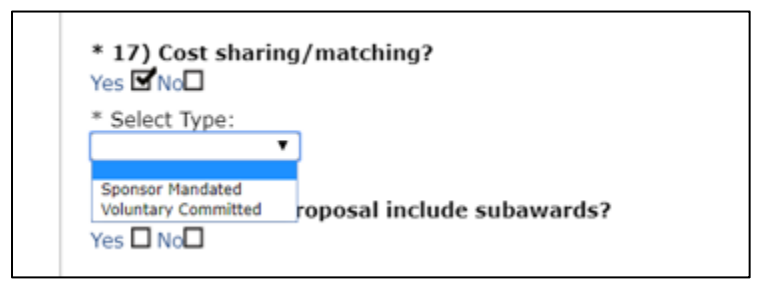

### **Budget – Cost Sharing**

- First enter your requested budget on the Budget tab.
- Go to Cost Sharing tab, click Detail button by each personnel and/or cost category to enter the cost sharing amount. This will open a new window.

| Rudant -          |                              |             |           | Edit Mode  |  |  |  |
|-------------------|------------------------------|-------------|-----------|------------|--|--|--|
| оцијст — <u>—</u> | Cost Sharing                 |             |           |            |  |  |  |
| SubAwards (1) +   | Personnel Costs              |             |           |            |  |  |  |
| F&A 🕅             |                              | PERIOD 1    | PERIOD 2  | TOTAL      |  |  |  |
| Cost Sharing      | Detail Tiger, (L14) Mike     |             |           |            |  |  |  |
| Cost sharing      | Sponso                       | r 28,800    | 29,376    | 58,176     |  |  |  |
| Justifications    | / Institutio                 | n 0         | 0         | 0          |  |  |  |
| Versions          | Above the Ca                 | 0           | 0         | 0          |  |  |  |
|                   | Detail TBH,                  |             |           |            |  |  |  |
| Setup             | Sponso                       | r 40,000    | 40,000    | 80,000     |  |  |  |
|                   | Institutio                   | n 0         | 0         | 0          |  |  |  |
|                   | Above the Ca                 | 0           | 0         | 0          |  |  |  |
|                   | Subtotal Personne            | l: \$68,800 | \$ 69,376 | \$ 138,176 |  |  |  |
|                   |                              |             |           |            |  |  |  |
|                   | Non-Personnel Costs          | PERIOD 1    | BEBIOD 3  | 7074       |  |  |  |
|                   | Datal Materials and function | PERIOD 1    | PERIOD 2  | IOIAL      |  |  |  |
|                   | materials and supplies       |             |           |            |  |  |  |
|                   | Sponso                       | r 10,000    | 10,000    | 20,000     |  |  |  |
|                   | Institutio                   | 0           | 0         | 0          |  |  |  |
|                   | Above the Ca                 | p 0         | 0         | 0          |  |  |  |

### Update Source(s) of Cost Sharing

- There are two default sources of cost sharing: Institution and Above the Cap (related to NIH salary cap which LSU does not use). The Charge To sources default to the PI's department.
- Under the Charge To column, change to the department/college providing cost sharing. In the Short Name column, add an acronym for the unit.
- To include additional sources, type at the bottom of the chart. Field is progressive text. Choose from name that appears. Click Add New Source.
- For institutional cost sharing that will be documented via a journal entry, type Charge to as Louisiana State University and Short Name of LSU.

| 🗐 Budget Detail for: (L14) Mike the Tiger                       |                                         |                 |       |          |            |                |      |      | ×   |
|-----------------------------------------------------------------|-----------------------------------------|-----------------|-------|----------|------------|----------------|------|------|-----|
| Detail Appointments Justifications <u>Cost Sharing</u>          |                                         |                 |       |          |            |                |      |      |     |
| Effort Peri                                                     | ods                                     |                 |       | Commit   | ted Effort | Save and Close | Save | Clo  | ose |
| COST SHARING BY BREAKDOWN COST SHARING BY BUILD UP + ADD SOURCE |                                         |                 |       |          |            |                |      |      |     |
| SOURCE                                                          | CHARGE TO                               | SHORT NAME      |       | ACTUAL % | AMOUNT     | ACCOUNT NU     | MBER | DELE | TE  |
| SRC 1                                                           | Alfred P. Sloan Foundation              | Sponsor         |       | 95.951   | 236,976    |                |      |      |     |
| SRC 2                                                           | LSUAM   ORED   Vice President Researc   | ORED            |       | 0.000    | 0          |                |      |      |     |
| SRC 3                                                           | LSUAM   Sch of VETM   Pathobiological 🔻 | Vet School Dean |       | 0.000    | 0          |                |      |      |     |
|                                                                 | Albe Type Addition                      | al Source here. | Total | 100.000% | \$ 246,976 |                |      |      |     |
|                                                                 | Albernarie Corporation                  |                 |       |          |            |                |      |      |     |

### Cost Sharing by Build Up (Recommended)

- After you enter sources, click Cost Sharing by Build Up to manually enter cost sharing dollar amounts
- Sponsor column shows amount you originally entered in budget. Add dollar amount per line in each cost sharing column. For salary, you will need to manually calculate fringe benefit and tuition remission for cost sharing.
- Example below shows the split of equipment between Sponsor, ORED, and Dean's Office.
- Hit Save and Close to close this window.

- 📰 Equipment G  $\mathbf{X}$ -Cost Sharing Detail Show Calculations Save and Close Save Close COST SHARING BY BREAKDOWN + ADD SOURCE COST SHARING BY BUILD UP PERIOD 1 PERIOD 2 PERIOD 3 SPONSOR [Hide] Percent 38.462 100.000 100.000 Cost 50,000 0 0 Populated • • Type • for Budaet. Category • • • ORED [Hide] 0.000 0.000 Percent 30.769 Cost 40,000 0 0 Туре -• • Enter dollar • • • Category amount from VET SCHOOL DEAN [Hide] each source. Percent 30.769 0.000 0.000 Cost 40,000 0 0 Туре -• • • • • Category 100.00% 100.00% Percent 100.00% Total \$ 130,000 \$0 \$0
- Repeat steps for each line item of the budget which includes cost sharing.

# Cost Sharing by Breakdown

- After you enter sources, click Cost Sharing by Breakdown to divide cost sharing by % of budget.
- Used for cost sharing a percent of budget. Percent must equal 100%. If using this method, it is recommended that you build your sponsor budget for total project costs. You will then adjust the % charged to sponsor and % charged as cost sharing.
- Example below shows 50% requested funds from the Sponsor, 25% cost share by ORED, and 25% cost share by the College for the personnel salary & fringe benefits in both budget periods.
- Enter % and then click Save and Close to close this window.
- Repeat steps for each line item of the budget which includes cost sharing.

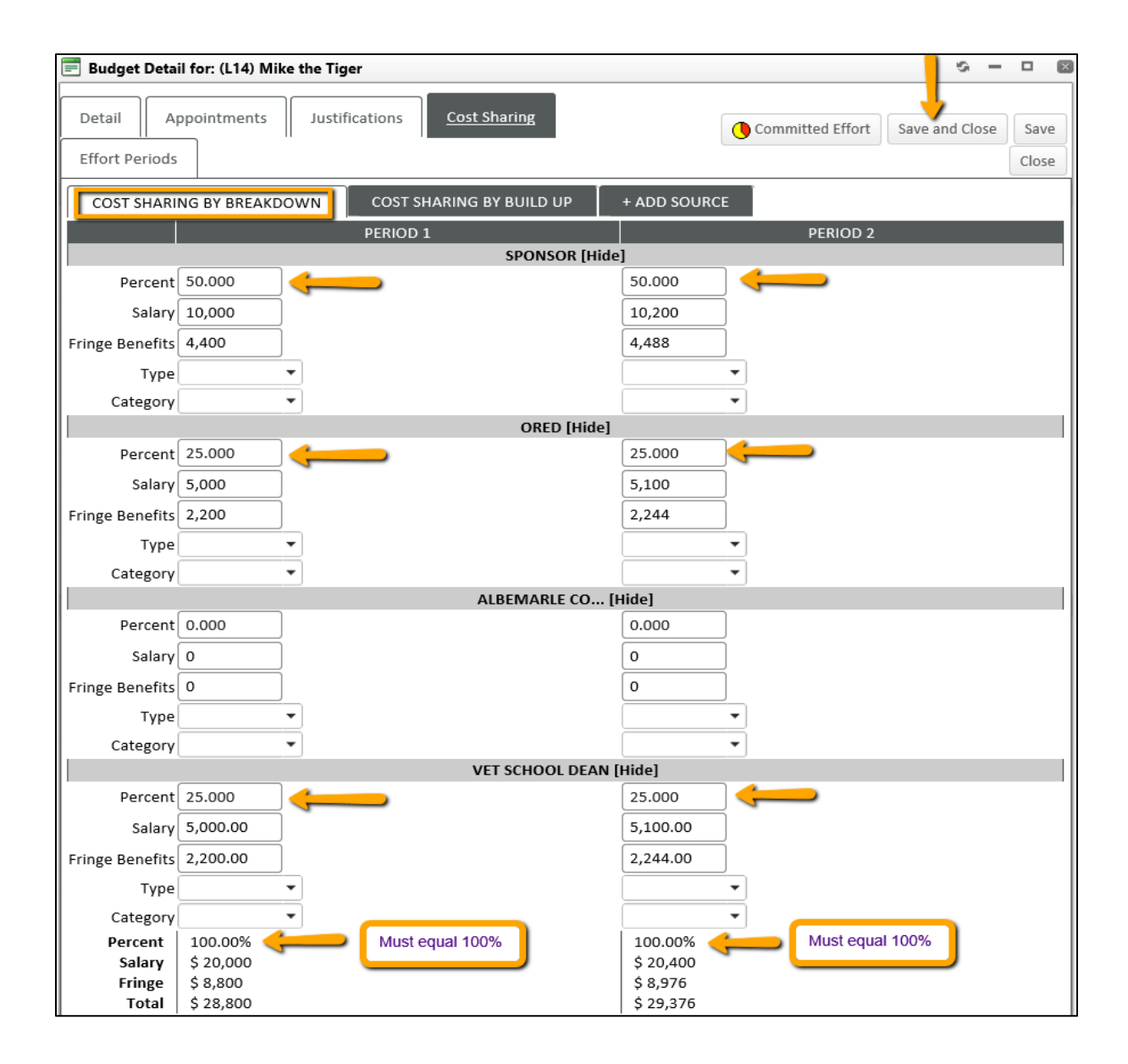